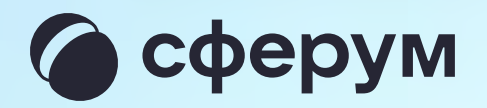

# Интеграция Сферума и электронного журнала-дневника

Версия mr-2.1

## Содержание

| 1. Инструкция по использованию VK Мессенджера   |    | Переход в               |
|-------------------------------------------------|----|-------------------------|
| для учителя                                     | 3  | в полной в              |
| Переход в VK Мессенджер из электронного журнала |    | Подключен               |
| в полной версии сайта                           | Д. | Авторизац               |
| Создание чата по предмету                       | 13 | Интерфейс               |
| Создание чата вручную в VK Мессенджере          | 16 | 5. Инструкци            |
| 2. Запуск звонка из электронного журнала        | 18 | для родит               |
| Присоединение к звонку                          | 22 | Переход в<br>в полной в |
| Интерфейс звонка                                | 25 | Присоедин               |
| 3. Работа в чатах в мобильном приложении        |    | Интерфейс               |
| VK Мессенджер                                   | 29 | Начало обі              |
| 4. Инструкция по использованию VK Мессенджера   |    | VK Meccer               |
| для ученика                                     | 32 |                         |

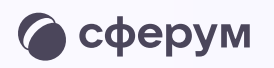

#### з VK Мессенджер из электронного дневника версии сайта 33 39 ние к звонку 41 ция в звонке 43 ІС ЗВОНКА ия по использованию VK Мессенджера 44 теля з VK Мессенджер из электронного дневника 45 версии сайта 49 нение к звонку 50 ІС ЗВОНКА щения в мобильном приложении

щения в мобильном приложении нджер

51

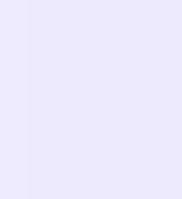

### Сферум: краткая информация

Сферум — это безопасное образовательное пространство для педагогов, учеников и их родителей.

Сферум — дополнительный цифровой инструмент, который помогает сделать традиционное обучение в классе более технологичным, эффективным и гибким, но не заменяет его.

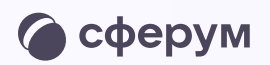

- Регистрация проходит через технологическое решение
   VK ID, которое использует платформа Сферум и другие
   российские интернет-ресурсы для
   аутентификации пользователя
- Для работы на платформе регистрация в социальной сети ВКонтакте не нужна. А если у вас уже есть аккаунт, на платформе Сферум его никто не увидит, вы только воспользуетесь существующим VK ID для входа
- Учебный аккаунт Сферум в VK Мессенджере это безопасно. Учебный профиль полностью изолирован от личного
- Звонки и чаты теперь доступны прямо в электронном журнале и дневнике (ЭЖД). Создано единое образовательное пространство, в котором, кроме доступа к журналу, дневнику и расписанию, можно общаться в чатах с учениками, учителями и родителями, совершать онлайнзвонки и обмениваться контентом

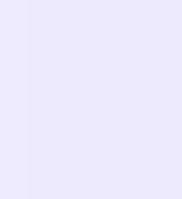

Инструкция по использованию VK Мессенджера для учителя

## Инструкция по использованию VK Мессенджера для учителя

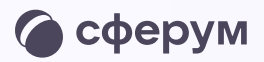

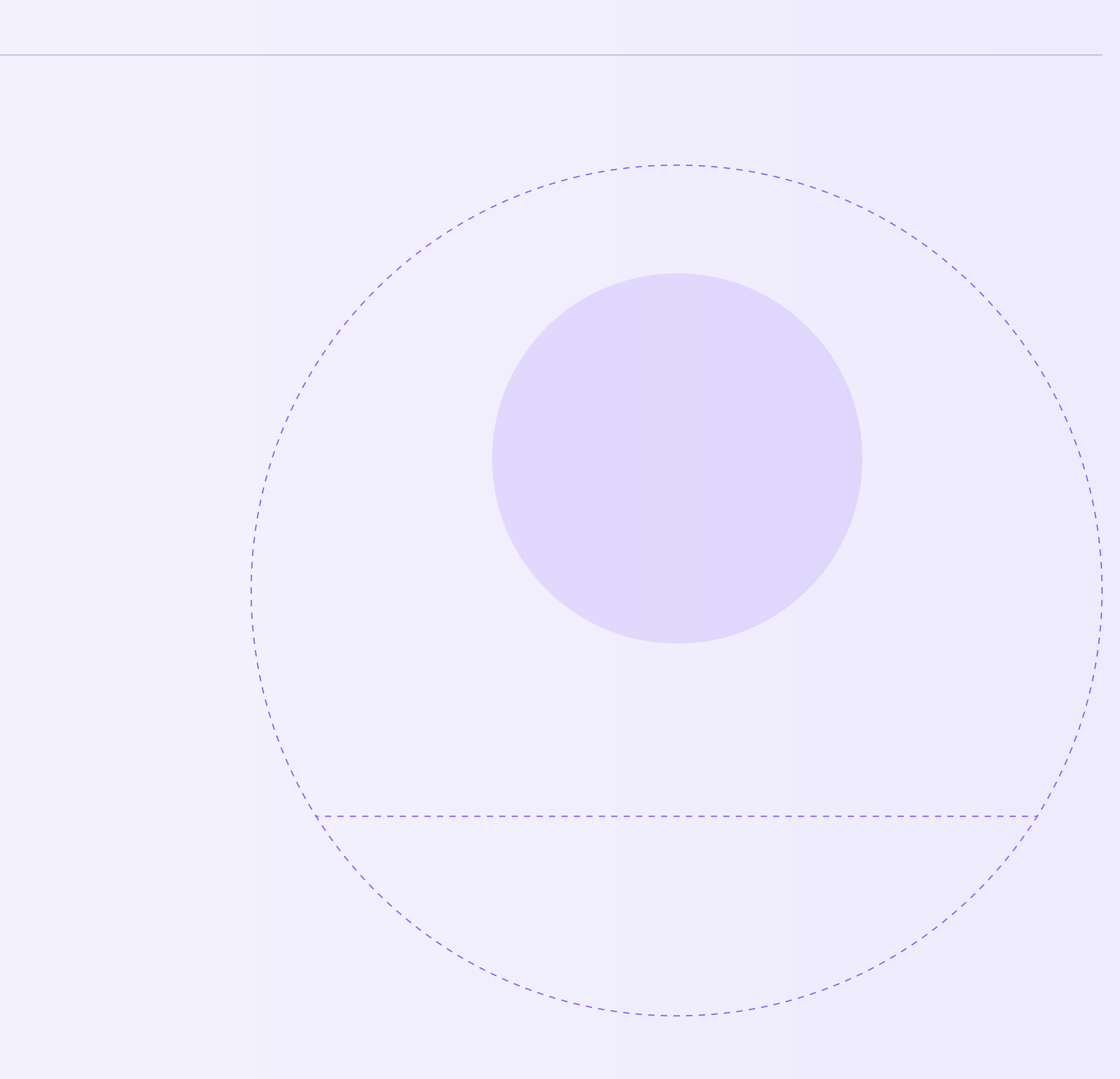

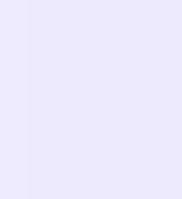

## Переход в VK Мессенджер из электронного дневника в полной версии сайта

Перед началом работы в Мессенджере нужно однократно связать свой аккаунт электронного журнала с учебным профилем Сферум.

1. Войдите на сайт электронного журнала

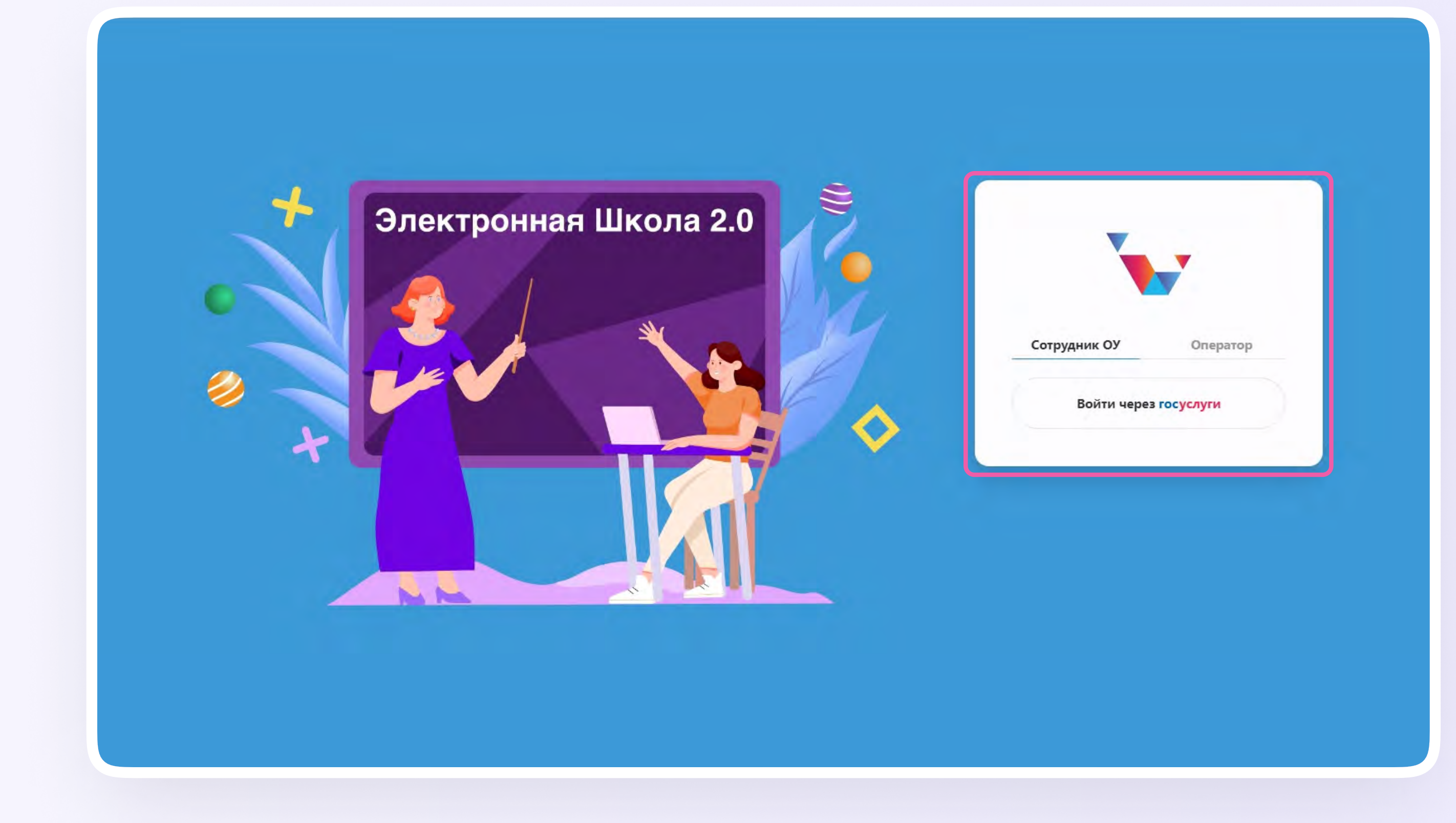

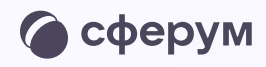

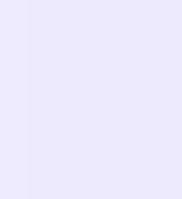

2. Для перехода в VK Мессенджер нажмите на иконку «Чаты»

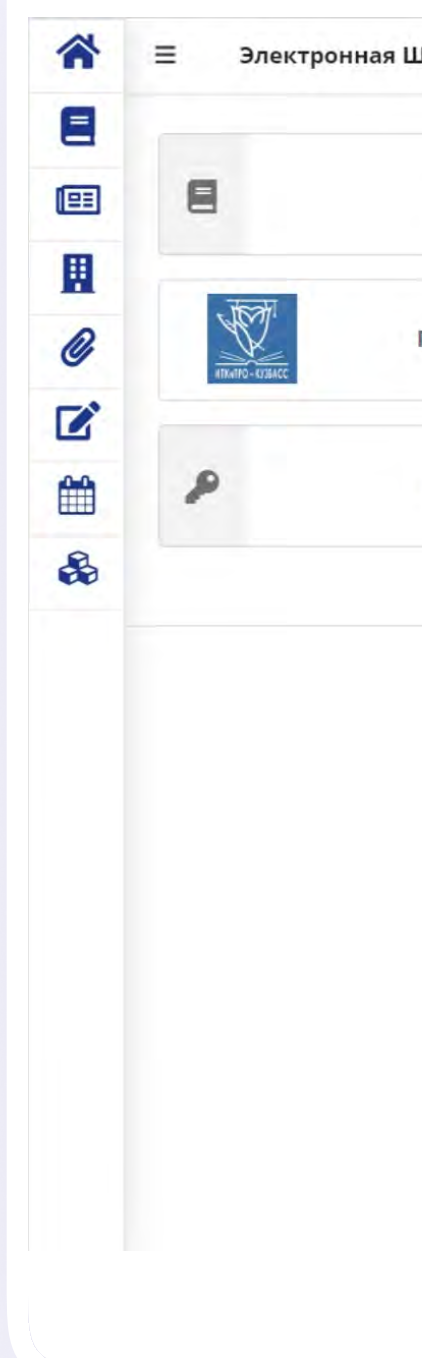

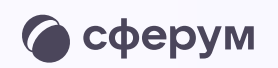

| кола 2.0              |   |                            |      | 📢 🌽 💟 🗩 🤤 Петров С.С                                              |
|-----------------------|---|----------------------------|------|-------------------------------------------------------------------|
| Провести урок         |   | Проверить домашнее задание | ٠    | Заявка на аттестацию                                              |
| овышение квалификации |   | База знаний                | **** | мобильное приложение для учителей<br># <mark>УЧУ</mark> ВКУЗБАССЕ |
| выдать логин/пароль   | Ē | Создать событие            | 0    | Заявки портфолио                                                  |

телефон: (3842) 45-21-90

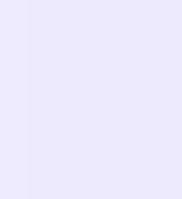

 Нажмите «Привязать учетную запись к учебному профилю VK ID» текст в рамке вставляем в инструкцию

Если у вас уже есть VK ID или учебный профиль, воспользуйтесь существующими данными для входа. В этом случае вам понадобится проходить не все шаги, описанные в инструкции. Система подскажет вам порядок действий

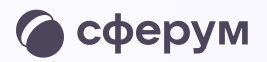

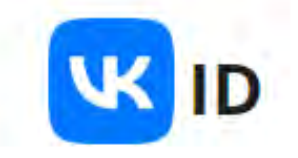

### Учебный аккаунт Сферум

### Единое образовательное пространство

Свяжите ваш электронный дневник с учебным аккаунтом Сферум с помощью системы авторизации VK ID и вы сможете общаться в чатах с учениками, учителями и родителями, проводить онлайн звонки.

Учебный аккаунт Сферум в VK Мессенджере - это безопасно. Общайтесь только с участниками своей школы в закрытых чатах

Привязать учетную запись к учебному профилю VK ID

Подробнее о VK ID

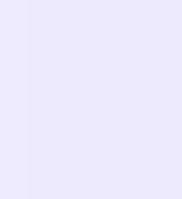

4. Введите свой номер мобильного телефона

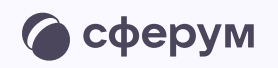

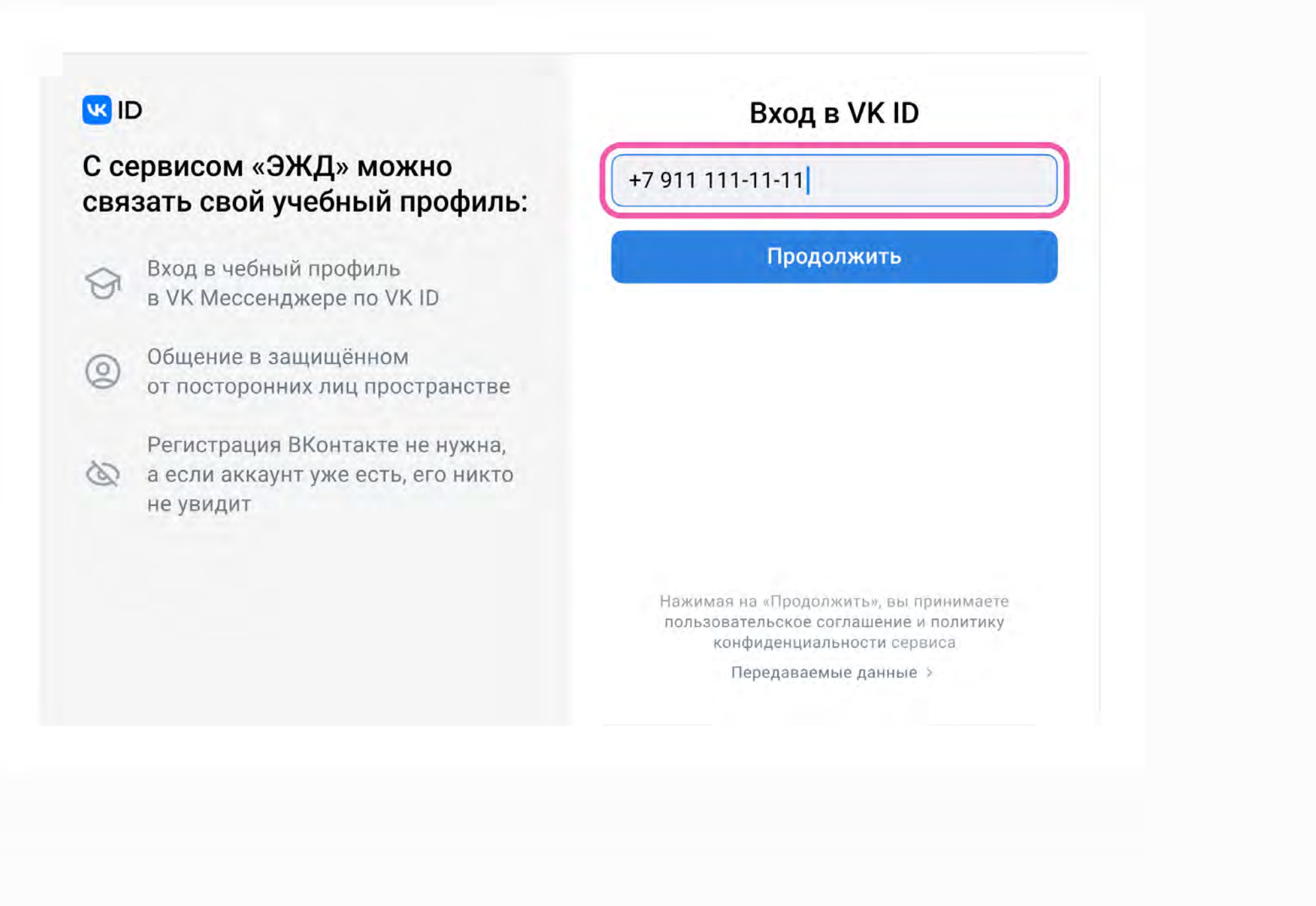

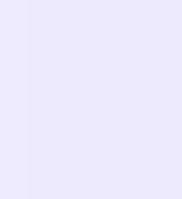

5. Введите код из СМС, которое придёт на ваш телефон

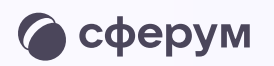

### UI 😕

#### С сервисом «ЭЖД» можно связать свой учебный профиль:

Вход в чебный профиль
 в VK Мессенджере по VK ID

Общение в защищённом от посторонних лиц пространстве

 Регистрация ВКонтакте не нужна,
 а если аккаунт уже есть, его никто не увидит

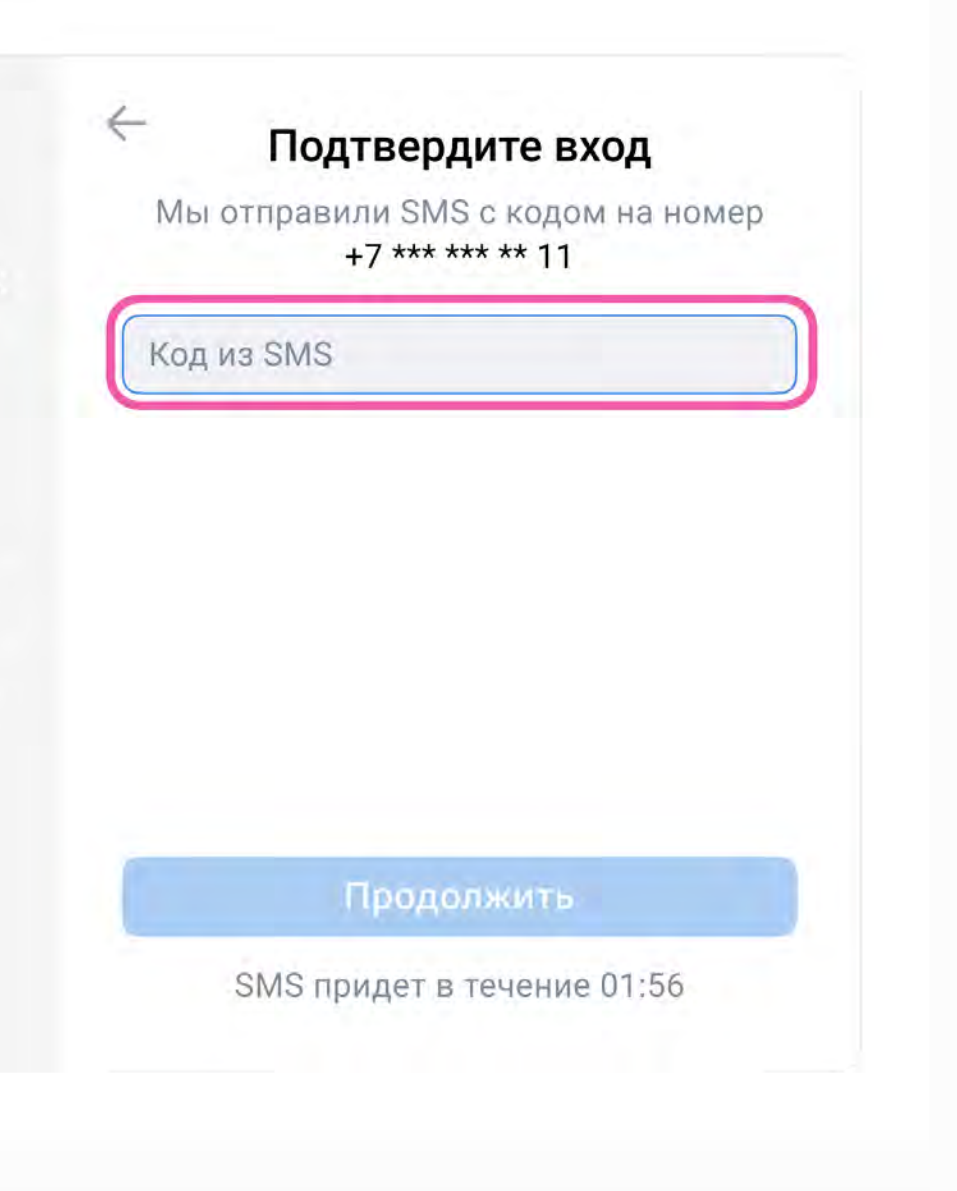

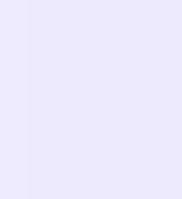

- 6. Заполните информацию о себе в профиле
   VK ID. Введите ваши настоящие Ф. И. О.
   Указывать отчество не обязательно
- 7. Нажмите «Продолжить»

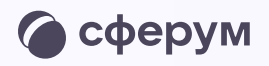

### $\leftarrow$ UI 😕 Информация о себе С сервисом «ЭЖД» можно Сергей связать свой учебный профиль: -Петров Вход в чебный профиль в VK Мессенджере по VK ID 9 Олегович Общение в защищённом 0 от посторонних лиц пространстве 25.07.1987 Регистрация ВКонтакте не нужна, 🐼 а если аккаунт уже есть, его никто не увидит Мужской Продолжить Подробнее о VK ID

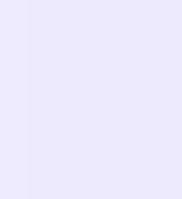

8. Нажмите «Создать учебный профиль»

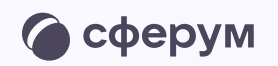

### UI 😕

#### С сервисом «ЭЖД» можно связать свой учебный профиль:

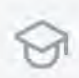

Вход в чебный профиль в VK Мессенджере по VK ID

Общение в защищённом от посторонних лиц пространстве

Регистрация ВКонтакте не нужна,
 а если аккаунт уже есть, его никто не увидит

Подробнее о VK ID

🤶 Создайте учебный профиль

Ваш учебный профиль будет связан с аккаунтом VK ID

Ваш профиль для связки

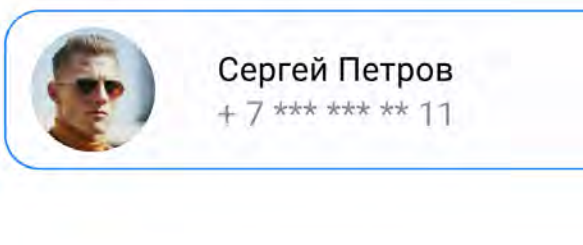

Создать учебный профиль

Войти в другой аккаунт?

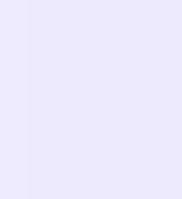

9. Проверьте информацию о себе в учебном профиле. Нажмите «Продолжить»

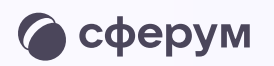

### $\leftarrow$ UI 😕 Информация о себе С сервисом «ЭЖД» можно Сергей связать свой учебный профиль: -Петров Вход в чебный профиль в VK Мессенджере по VK ID 9 Олегович Общение в защищённом от посторонних лиц пространстве 25.07.1987 Регистрация ВКонтакте не нужна, 🔕 а если аккаунт уже есть, его никто не увидит Мужской Продолжить Подробнее о VK ID

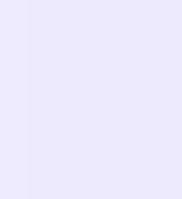

После связки учётной записи электронного журнала с учебным профилем Сферум откроются чаты, созданные автоматически. Классному руководителю сразу доступны три чата: с учениками класса, их родителями и с коллегами

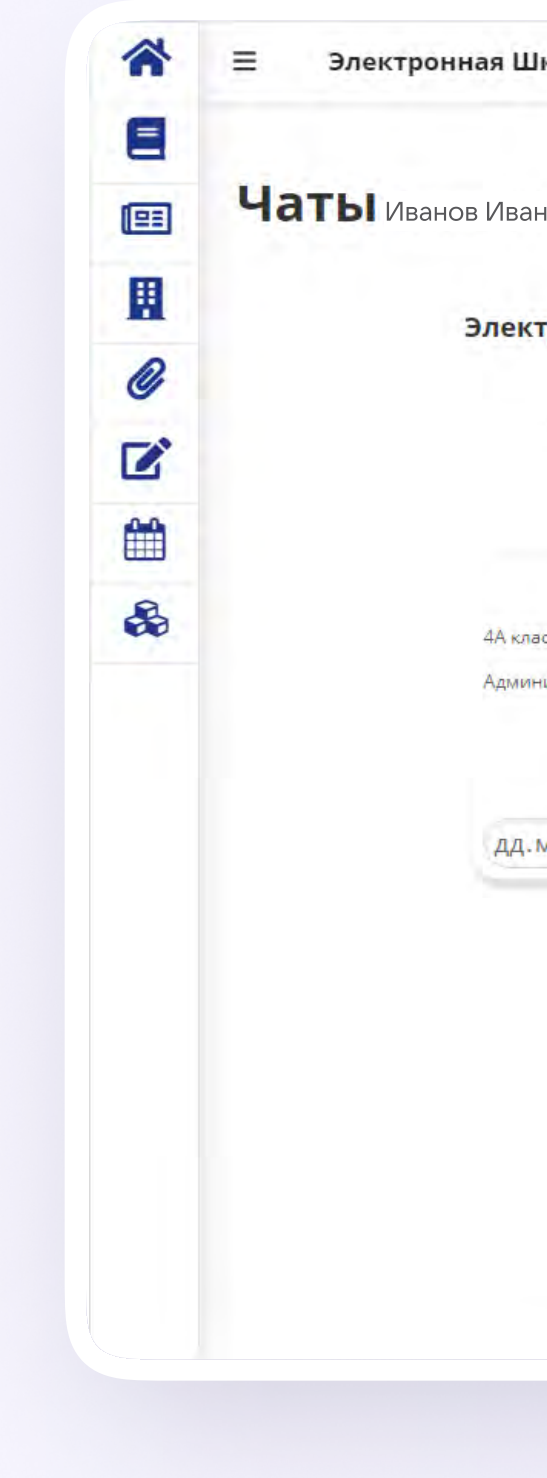

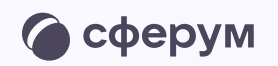

| ан Иванович                                                                                                    |                                            |                      |            |       |
|----------------------------------------------------------------------------------------------------|--------------------------------------------|----------------------|------------|-------|
|                                                                                                    |                                            |                      |            |       |
| <b>тронный дневник и учебный аккаунт Сферума связаны</b><br>Теперь вы можете общаться со всеми участниками школьного сообщества<br>Установите VK Мессенджер, чтобы открыть учебные чаты или начать звонок | Перейти в VK Мессенджер Открепить проф     | иль VK ID            | Ć          | wei 🚺 |
| 4А класс - Родители                                                                                                    | 4А класс - Ученики                         | Учительская          |            |       |
| ак класс - ученики<br>истраторы чата: Иванов Иван Иванович Администраторы чат                                                                                                    | « Иванов Иван Иванович Администраторы чата | Иванов Иван Иванович |            |       |
| мм.гггг:- 🗖 Создать звонок дд.мм.гггг:-                                                                                                    | Создать звонок дд.мм.гггг -:-              |                      | оздать зво | нок   |

-Прелметные чаты рекоменлованные к созланию-

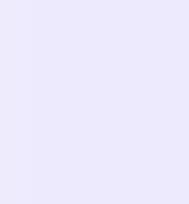

### Создание чата по предмету

Чтобы создать чат по предмету перейдите в раздел «Чаты» и нажмите на кнопку «Добавить чат» у нужного предметного чата.

В предметные и другие чаты, созданные на стороне электронного журнала, не нужно добавлять или приглашать участников. Ученики и родители попадут в них автоматически после связки аккаунта электронного дневника с учебным профилем Сферум

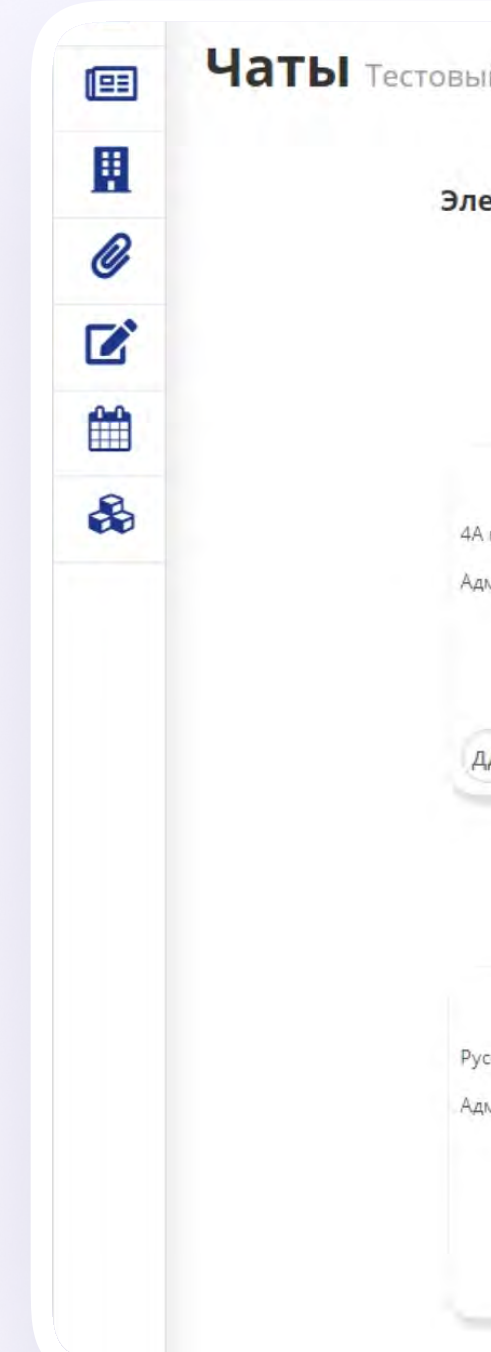

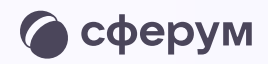

| общества<br>ать звонок                                            | Открепить профиль VK ID                                    |
|-------------------------------------------------------------------|------------------------------------------------------------|
| 4А класс - Ученики                                                | Учительская                                                |
| 4А класс - Ученики<br>Администраторы чата: Петров Сергей Олегович | Учительская<br>Администраторы чата: Петров Сергей Олегович |
| дд.мм.гггг: 🗖 Создать звонок                                      | дд.мм.гггг -:- Создать звонок                              |
| редметные чаты рекомендованные к созд                             | анию-                                                      |
| Музыка 4А (весь класс)                                            | Технология 4А (весь класс)                                 |
| Музыка 4А (весь класс)                                            | Технология 4А (весь класс)                                 |
| Администраторы чата: Петров Сергей Олегович                       | Администраторы чата: Петров Сергей Олегович                |
| Добавить чат                                                      | Добавить чат                                               |
|                                                                   | рума связаны<br>робщества<br>въз звонок                    |

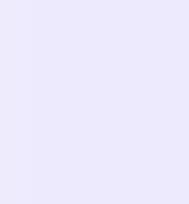

Чтобы перейти в VK Мессенджер, нажмите на иконку «Перейти в VK Мессенджер»

Никому не передавайте свои регистрационные данные — даже коллегам или руководителю. Это может угрожать безопасности вашего аккаунта, а также репутации вашей организации

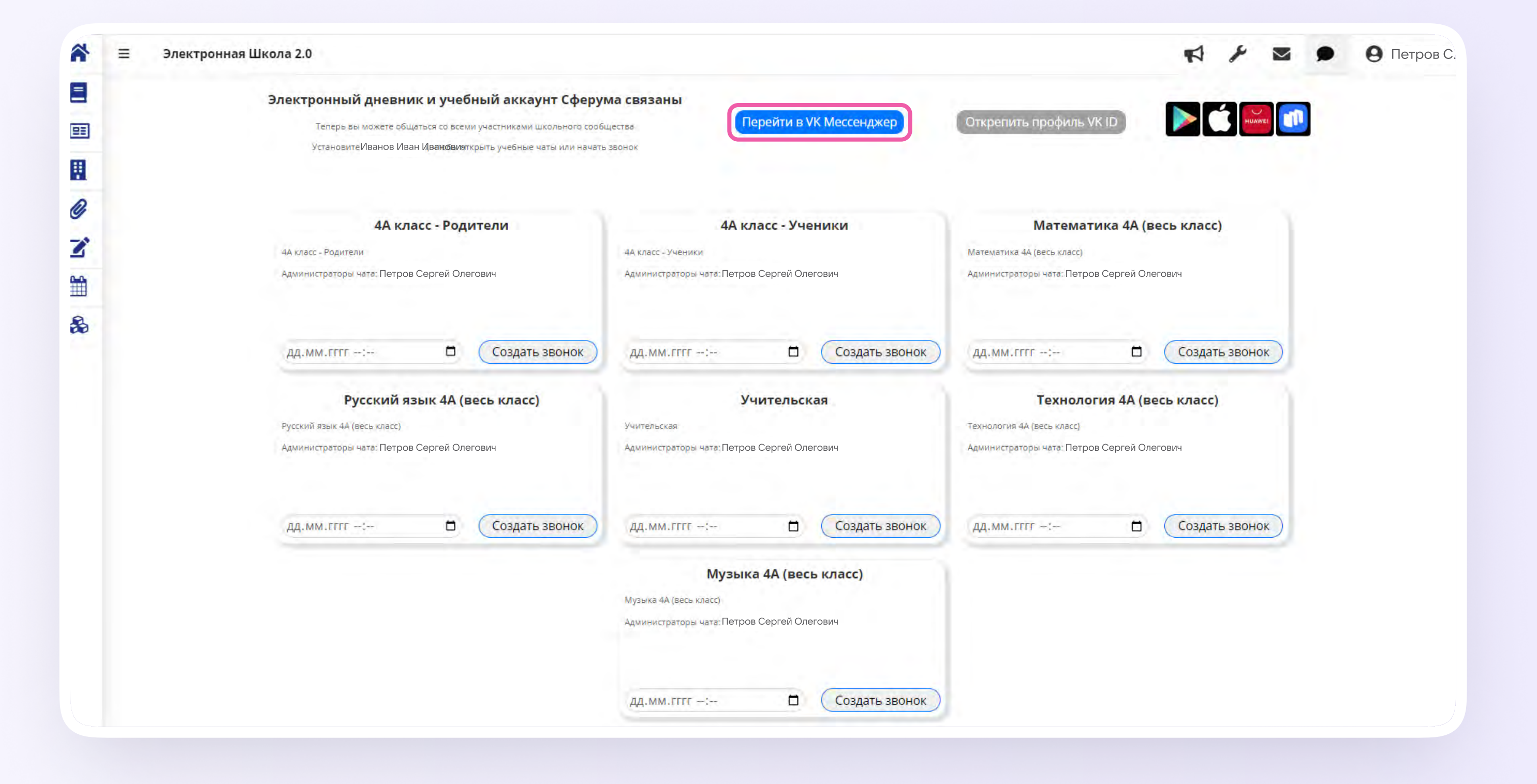

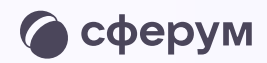

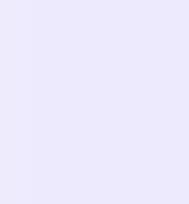

После авторизации откроется VK Мессенджер: вы увидите список предметных и автоматически созданных чатов.

Таким образом на стороне электронного журнала педагогу сразу доступны все нужные чаты по его учебной нагрузке.

При необходимости учитель может создавать дополнительные чаты вручную. Например, для внеклассных мероприятий

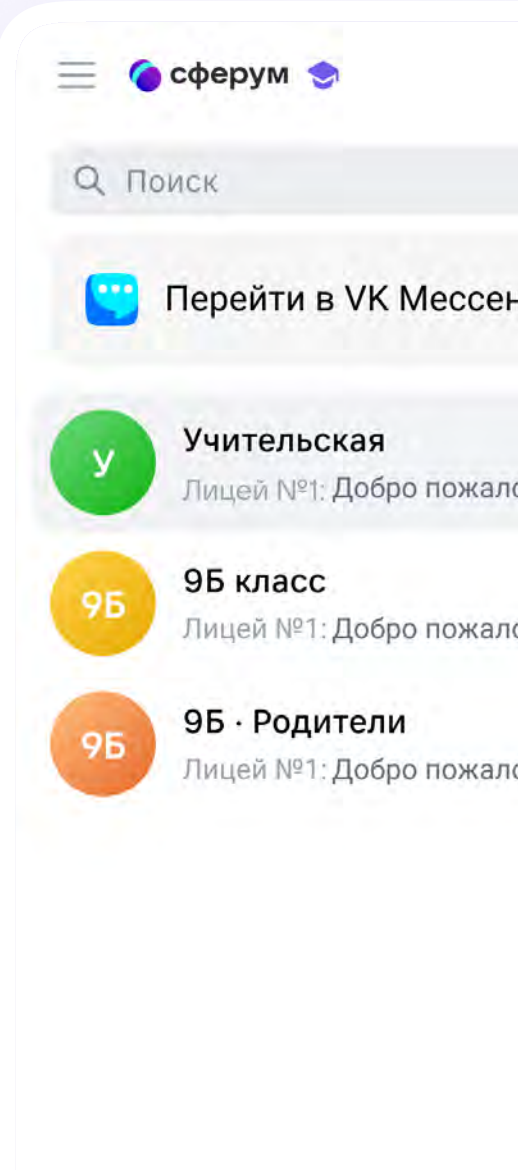

💭 Только непрочитанные

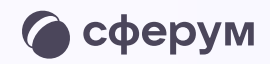

|                        | Учительская<br>7 участников                             | S Q |
|------------------------|---------------------------------------------------------|-----|
| жер 3 >                |                                                         |     |
| в чат «Уч · 2м         |                                                         |     |
| эвчат «9 · 2м          |                                                         |     |
| <b>э в чат «9</b> • 2м |                                                         |     |
|                        |                                                         |     |
|                        |                                                         |     |
|                        | Лицей №1<br>Добро пожаловать в чат «Учительская»! 12:49 |     |
|                        |                                                         |     |

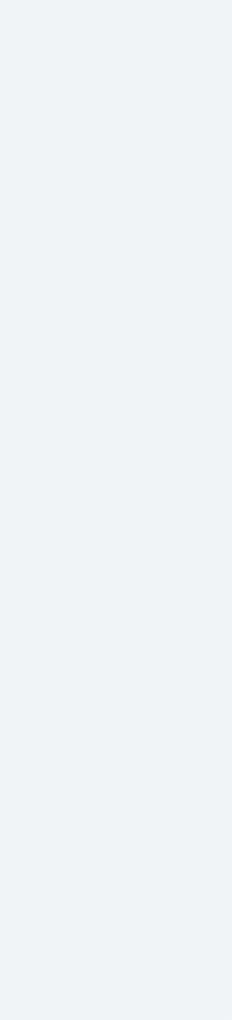

## Создание чата вручную в VK Мессенджере

- Нажмите на значок карандаша справа над списком чатов
- 2. Назовите чат например, «Стенгазета»

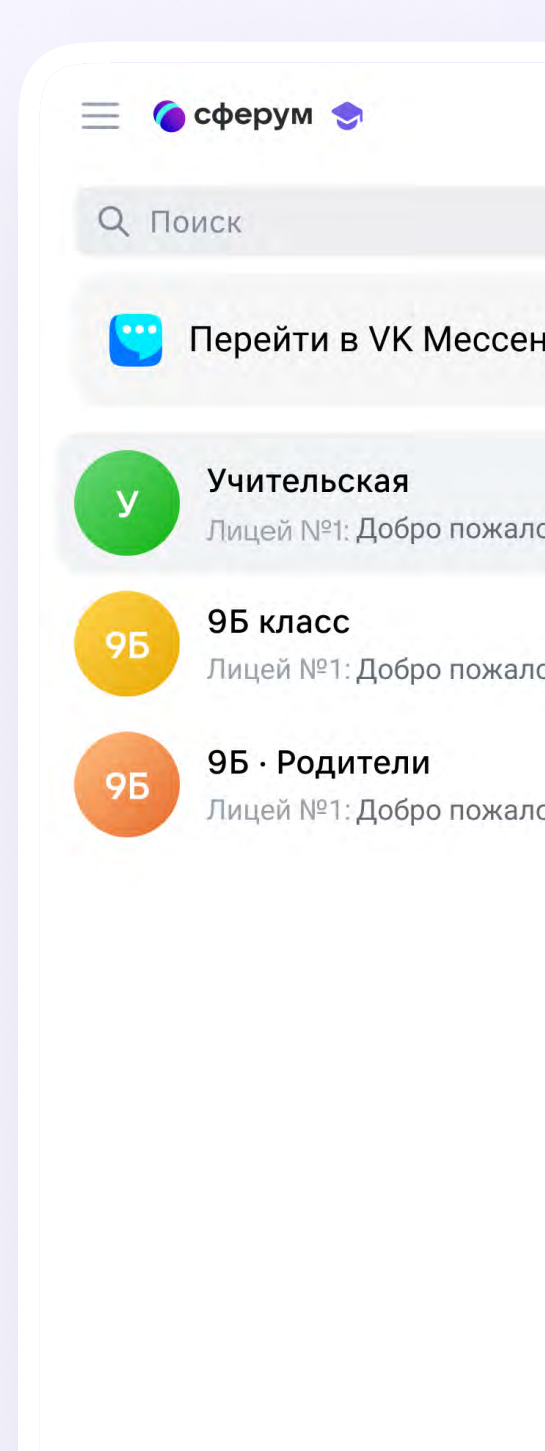

💭 Только непрочитанные

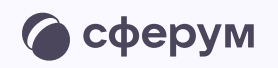

|                  | Учительская<br>7 участников |                              |                     | (       | 3 Q |  |
|------------------|-----------------------------|------------------------------|---------------------|---------|-----|--|
|                  |                             |                              |                     |         |     |  |
| ep 3 >           |                             |                              |                     |         |     |  |
| ь в чат «Уч · 2м |                             |                              |                     |         |     |  |
|                  |                             |                              |                     |         |     |  |
| в чат «9 · 2м    |                             |                              |                     |         |     |  |
| в чат «9 · 2м    |                             |                              |                     |         |     |  |
|                  |                             |                              |                     |         |     |  |
|                  |                             |                              |                     |         |     |  |
|                  |                             |                              |                     |         |     |  |
|                  | Лицей №1                    |                              |                     |         |     |  |
|                  | Добро пож                   | «аловать в чат «Учительская» | »! <sub>12:49</sub> |         |     |  |
|                  | 🕂 Напишите                  | сообщение                    |                     | (j) (j) |     |  |
|                  |                             |                              |                     |         |     |  |

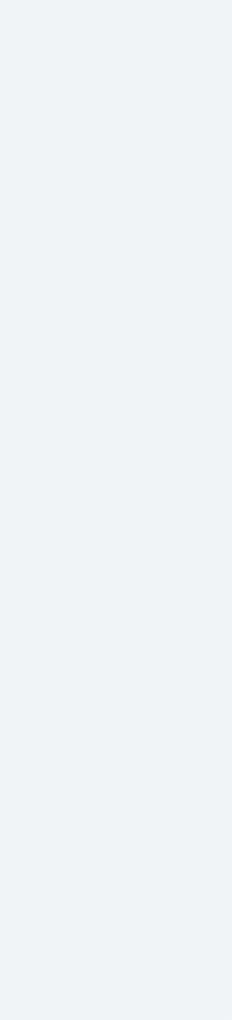

- Выберите собеседников, которых хотите добавить, или создайте пустой чат. Вы сможете пригласить участников позже по ссылке или QR-коду
- Установите необходимые настройки чата.
   Мы рекомендуем выбрать «Закрытый чат»,
   чтобы у вас были максимальные возможности
   по управлению им
- 5. Нажмите «Сохранить»

![](_page_17_Picture_4.jpeg)

| Создание чата                                                   | ×           | Учительская<br>17 участников                               | & Q |
|-----------------------------------------------------------------|-------------|------------------------------------------------------------|-----|
| Стенгазета<br>Введите название и при же<br>загрузите фотографию | лании       |                                                            |     |
| 🕘 Вера Ивановна 🚿 🛛 🎯 Иван Федо                                 | рович 🛪     |                                                            |     |
| 🕼 Илья 🛛 🚯 Алексей 🗶 🌑 Ка                                       | терина 🗙    |                                                            |     |
| 🍕 Арман 🗙 👹 Елизавета 🛪 🍕                                       | Данила 🔀    |                                                            |     |
| 🧿 Вера Ивановна Ларкина                                         | 0           |                                                            |     |
| 🕥 Анна Левкина                                                  | 0           |                                                            |     |
| 😨 Иван Федорович Фролов                                         | 0           |                                                            |     |
| 💽 Маша Ли                                                       | 0           |                                                            |     |
| 💓 Даниил Караваев                                               | 0           |                                                            |     |
| Владимир Петров                                                 | 0           |                                                            |     |
| 😰 Катя Визина                                                   | 0           |                                                            |     |
| Илья Голиков                                                    | 0           | Гимназия №1<br>Добро пожаловать в чат «Учительская»! 23:49 |     |
| Михаил Лихачёв                                                  | 0           |                                                            |     |
| Настройки чата                                                  | Создать чат | Напишите сообщение:                                        | © Q |

| C. M. March 1991                                     | 17 участников                                                                                                    |                  |                                       |
|------------------------------------------------------|----------------------------------------------------------------------------------------------------|------------------|---------------------------------------|
| Стенгазета                                           | Настройки управления чатом                                                                                                    | ×                |                                       |
| Введите название и при желен<br>затрузите фотографию |                                                                                                    | <b>£63</b>       |                                       |
| 🞯 Вера Ивановна 🚿 🌀 Иван Федоро                      | вич Х                                                                                                    | Свои настоойки   |                                       |
| 🌀 Илья 🗶 🌔 Алексей 🕅 🌘 Кате                          | рина                                                                                                    | свои настроики   |                                       |
| 🛃 Арман 📧 🥳 Елизавета 🚿 🔩 Д                          | анила 🚿 🕒 🕂 Кто может приглашать участников в чат                                                                                                    | Только создатель |                                       |
| Вера Ивановна Ларкина                                | 🧭 🔗 Кто может редактировать информацию чата                                                                                                    | Только создатель |                                       |
| Анна Левкина                                         | 🔗 Кто может менять закреплённое сообщение                                                                                                    | Только создатель |                                       |
| Иван Федорович Фролов                                |                                                                                                    |                  |                                       |
| Маша Ли                                              | Кто может отправлять массовые упоминания                                                                                                    | Только создатель |                                       |
| Даниил Караваев                                      | 🕥 Кто может видеть ссылку на чат                                                                                                    | Только создатель | День учителя.pptx                     |
| Владимир Петров                                      | С Кто может начинать групповые звонки                                                                                                    | Только создатель | к поздравлению) 23.5                  |
| 🚯 Катя Визина                                        | В Кто может назначать администраторов                                                                                                    | Только создатель | 0 0 0 0 0 0 0 0 0 0 0 0 0 0 0 0 0 0 0 |
| Илья Голиков                                         | Кто может менять оформление чата                                                                                                    | Только создатель |                                       |
| Михаил Лихачёв                                       | 0                                                                                                    | Отмена Сохранить |                                       |
| -                                                    | ALC: NOT THE OWNER OF THE OWNER OF THE OWNER OWNER OWNER OWNER OWNER OWNER OWNER OWNER OWNER OWNER OWNER OWNER OWNER OWNER OWNER OWNER OWNER OWNER OWNER OWNER OWNER OWNER OWNER OWNER OWNER OWNER OWNER OWNER OWNER OWNE | Coxpannin        | 9 9                                   |

![](_page_17_Picture_8.jpeg)

Запуск звонка из электронного журнала

## Запуск звонка из электронного журнала

![](_page_18_Picture_2.jpeg)

![](_page_18_Picture_3.jpeg)

![](_page_18_Picture_5.jpeg)

## Запуск звонка из электронного журнала

Перед началом работы в Мессенджере нужно однократно связать свой аккаунт электронного журнала с учебным профилем Сферум.

1. Нажмите на иконку «Чаты»

![](_page_19_Picture_4.jpeg)

![](_page_19_Picture_5.jpeg)

| кола 2.0              |     |                            |   | 📢 🌽 🛛 🌘 Свиридова Л.А.                                    |
|-----------------------|-----|----------------------------|---|-----------------------------------------------------------|
| Провести урок         |     | Проверить домашнее задание |   | Заявка на аттестацию                                      |
| овышение квалификации | 35  | База знаний                | • | мобильное приложение для учителей<br><b>#УЧУВКУЗБАССЕ</b> |
| Выдать логин/пароль   | iii | Создать событие            | 0 | Заявки портфолио                                          |

телефон: (3842) 45-21-90

![](_page_19_Picture_9.jpeg)

![](_page_20_Figure_1.jpeg)

![](_page_20_Picture_2.jpeg)

| *        | ≡ Электронная Школа 2.0                                                                                        |                                                                                       | 📢 🌽 🔤 🦳 Свиридова Л.А. 🕶                                                                        |
|----------|----------------------------------------------------------------------------------------------------|---------------------------------------------------------------------------------------|-------------------------------------------------------------------------------------------------|
|          | Чаты Тестовый Учитель                                                                                          |                                                                                       |                                                                                                 |
|          | Электронный дневник и учебный аккаунт Сферуг<br>Теперь вы можете общаться со всеми участниками школьного сообы | ма связаны<br><sub>щества</sub> Перейти в VK Мессенджер                               | Открепить профиль VK ID                                                                         |
| <b>1</b> | Установите VK Мессенджер, чтобы открыть учебные чаты или начать                                                | звонок.                                                                               |                                                                                                 |
| *        | <b>7В · Родители</b><br>7В · Родители<br>Администраторы чата: Свиридова Лидия Андреевна                        | <b>7В · Ученики</b><br>7В · Ученики<br>Администраторы чата: Свиридова Лидия Андреевна | 7В · История<br>7В · История<br>Администраторы чата: Свиридова Лидия Андреевна                  |
|          | дд.мм.гггг                                                                                                    | дд.мм.гггг: Создать звонок                                                            | ДД. ММ. ГГГГ: □ Создать звонок<br>Сентябрь 2023 т ↑ ↓ 15 18                                     |
|          | <b>/В · Русский язык</b><br>7В · Русский язык<br>Администраторы чата: Свиридова Лидия Андреевна                | Учительская<br>Учительская<br>Администраторы чата: Свиридова Лидия Андреевна          | Пн Вт Ср Чт Пт Сб Вс 16 19<br>28 29 30 31 1 2 3<br>4 5 6 7 8 9 10<br>11 12 13 14 15 16 17 18 21 |
|          | дд.мм.гггг Создать звонок                                                                                      | дд.мм.гггг -:- Создать звонок                                                         | 18 19 20 21 22 23 24 19 22<br>25 26 27 28 29 30 1 20 23                                         |
|          |                                                                                                    | <b>7В · Физика</b><br>7В · Физика<br>Администраторы чата: Свиридова Лидия Андреевна   | 2 3 4 5 6 7 8<br>Удалить Сегодня 21 24                                                          |
|          |                                                                                                    | дд.мм.гггг -:                                                                         |                                                                                                 |

![](_page_20_Picture_5.jpeg)

3. Онлайн-урок создан! Чтобы войти в звонок, нажмите «Подключиться к звонку»

Пока в классе не завершен урок по одному предмету, следующий звонок нельзя будет запустить. Чтобы завершить онлайн-урок, нажмите «Завершить звонок» в электронном журнале

![](_page_21_Picture_3.jpeg)

![](_page_21_Picture_4.jpeg)

|                                                                                                    | ла 2.0                                                                                                    |                                                | 📢 🤌 🖬 😐 😑 Свирид                               | цова Л.A. |
|----------------------------------------------------------------------------------------------------|----------------------------------------------------------------------------------------------------|------------------------------------------------|------------------------------------------------|-----------|
| TSA<br>TAR A MARCELER OF LORD RECEIVED A MARCELER OF<br>TAR A MARCELER OF LORD RECEIVED A MARCELER OF LORD RECEIVED A MARCELER OF<br>TAR A MARCELER OF LORD RECEIVED A MARCELER OF LORD RECEIVED A MARCELER OF LORD RECEIVED A MARCELER OF<br>TAR A MARCELER OF LORD RECEIVED A MARCELER OF LORD RECEIVED A MARCELER OF LORD                                                                                                    |                                                                                                    |                                                |                                                |           |
| Automatical Strategy and Strategy and Strategy                                                                                                    | гель                                                                                                    |                                                |                                                |           |
| Are per un subset a data data da subset y defende at subset at subset at su                                                                                                    |                                                                                                    |                                                |                                                |           |
| Teta sea water diaglange of sea water diaglange of sea wa                                                                                                    | ктронный дневник и учебный аккаунт Сферу                                                                                          | Ма связаны                                     |                                                |           |
| Кв. Родители         Кв. Ученики         Лв. История           2. протова         За ченика         За ченика         За ченика         За ченика           4. ими.гтрт -:-         Создать звонок         Д. ими.гтрт -:-         Создать звонок         Создать звонок           7. В. Русский язык         Учительская         Учительская         Завершить звонок         Создать звонок           4. ими.гтрт -:-         Создать звонок         Учительская         78 - История         Завершить звонок         Создать звонок           4. ими.гтрт -:-         Создать звонок         Учительская         78 - История         Завершить звонок         Создать звонок           4. ими.гтрт -:-         Создать звонок         Учительская         78 - История         Завершить звонок         Создать звонок           4. ими.гтрт -:-         Создать звонок         Ал.ими.гтрт -:-         Создать звонок         Создать звонок           4. ими.гтрт -:-         Создать звонок         Создать звонок         Ал.ими.гтрт -:-         Создать звонок                                                                                                    | Теперь вы можете общаться со всеми участниками школьного сооби<br>Установите VK Мессенджер, чтобы открыть учебные чаты или начать | дества                                         |                                                |           |
| 78 - Popurterun     78 - Verwurun     78 - Verwurun       anvertograngen warst: Carpurgens Maam Angereers     12 - Verwaam     12 - Verwaam       ap, Mun rittri     Cooggarts abontow     Ap, Mun rittri     Cooggarts abontow       78 - Popurkunia nauk     Ap, Mun rittri     Cooggarts abontow     32 - Verwaam       ap, Mun rittri     Cooggarts abontow     Vertranscase     32 - Vertranscase       78 - Popurkunia nauk     Vertranscase     Vertranscase     72 - Narreportpar       ap, Mun rittri     Cooggarts abontow     Vertranscase     72 - Narreportpar       ap, Mun rittri     Cooggarts abontow     72 - Narreportpar     24 - Mun rittri       ap, Mun rittri     Cooggarts abontow     72 - Narreportpar     24 - Mun rittri       ap, Mun rittri     Cooggarts abontow     78 - Ownawich     24 - Mun rittri       ap, Mun rittri     Cooggarts abontow     78 - Ownawich     24 - Mun rittri       ap, Mun rittri     Cooggarts abontow     78 - Ownawich     24 - Mun rittri       ap, Mun rittri     Cooggarts abontow     78 - Ownawich     24 - Mun rittri       ap, Mun rittri     Cooggarts abontow     78 - Ownawich     24 - Mun rittri       ap, Mun rittri     Cooggarts abontow     78 - Ownawich     24 - Mun rittri       ap, Mun rittri                                                                                                    | standarde ministeringer, waar angene jistande sere hin in in an                                                                   |                                                |                                                |           |
| Л8-Родители         Л8-Ученики         Л8-История           8-Родители         За челики         За челики         За челики           далимистратеровичета: Свиридская Лидин Аладовеная         Далимистратеровичета: Свиридская Лидин Аладовеная         За вершить законки         Падилиочиться к законку           NB-Родский язык         Учительская         Учительская         Л8-Листература           з - Русский язык         Учительская         Л8-Листература         Л8-Листература           з - Русский язык         Учительская         Л8-Листература         Л8-Листература           з - Русский язык         Учительская         Л8-Листература         Л8-Листература           з - Лусский язык         Учительская         Л8-Листература         Л8-Листература           з - Лусский язык         Да.Мил.гтгт -1-         Создать звонки         Да.Мил.гтгт -1-         Создать звонки           з - Листература         Да.Мил.гттт -1-         Создать звонки         Да.Мил.гттт -1-         Создать звонки           З - Влика         Да.Мил.гттт -1-         Создать звонки         Да.Мил.гттт -1-         Создать звонки           з - Листература         Да.Мил.гттт -1-         Создать звонки         Да.Мил.гтт -1-         Создать звонки           з - Влика         Да.Мил.гттт -1-         Создать звонки         Да.Мил.гтт -1-                                                                                                    |                                                                                                    |                                                |                                                |           |
| 2. Pagartam       72. Parawa       72. Parawa       72. Parawa         Agartami (triggerigge werge: Comparison Julyura Aurgeneum)       Agartami (triggerigge werge: Comparison Julyura Aurgeneum)       72. Parawa         Agartami (triggerigge werge: Comparison Julyura Aurgeneum)       Agartami (triggerigge werge: Comparison Julyura Aurgeneum)       78. Parawa         Agartami (triggerigge werge: Comparison Julyura Aurgeneum)       Vulteraccan       78. Parawa       78. Parawa         Agartami (triggeringe werge: Comparison Julyura Aurgeneum)       Vulteraccan       78. Parawa       79. Parawa         Agartami (triggeringe werge: Comparison Julyura Aurgeneum)       Agartami (triggeringe) werge: Comparison Julyura Aurgeneum)       78. Parawa       79. Parawa         Agartami (triggeringe)       Agartami (triggeringe) werge: Comparison Julyura Aurgeneum)       Agartami (triggeringe)       79. Parawa         Agartami (triggeringe)       Agartami (triggeringe) werge: Comparison Julyura Aurgeneum)       Agartami (triggeringe)       Agartami (triggeringe)         Yeanawa       Agartami (triggeringe) werge: Comparison Julyura Aurgeneum)       Agartami (triggeringe)       Agartami (triggeringe)         Agartami (triggeringe)       Agartami (triggeringe) werge: Comparison Julyura Aurgeneum)       Agartami (triggeringe)       Agartami (triggeringe)         Agartami (triggeringe)       Agartami (triggeringe)       Agartami (trigeringe)       Agartami (triggeringe)<                                                                                                    | 7B · Родители                                                                                                    | 7В · Ученики                                   | 7В · История                                   |           |
| дининстраторы чата: Сакридора Лидин Андреевна<br>дд.М.М. ГТГГ -:- Создать звонок<br>78 - Русский язык<br>9 - Учительская<br>9 - Учительская<br>9 - Учит | В · Родители                                                                                                    | 7В · Ученики                                   | 7В · История                                   |           |
| Да.мм.гттт -:-       Создать звонок       Да.мм.гттт -:-       Создать звонок       Завершить звонок       Подилючиться к звонку         78 - Русский язык       Учительская       Учительская       78 - Литература         Да.мм.гттт -:-       Создать звонок       Создать звонок       Создать звонок       Создать звонок         да.мм.гттт -:-       Создать звонок       Учительская       8 - Литература         да.мм.гттт -:-       Создать звонок       Создать звонок       Создать звонок         да.мм.гттт -:-       Создать звонок       Да.мм.гттт -:-       Создать звонок         Ка.мм.гттт -:-       Создать звонок       Да.мм.гттт -:-       Создать звонок                                                                                                    | администраторы чата: Свиридова Лидия Андреевна                                                                                    | Администраторы чата: Свиридова Лидия Андреевна | Администраторы чата; Свиридова Лидия Андреевна |           |
| AA.MM.TTT       CO3ABTb 3BOHOK       AA.MM.TTT       CO3ABTb 3BOHOK       SBEEpLUITb 3BOHOK       DAK/NOVUITbCR K 3BOHK)         TB - Pyccokiñ Asakk<br>Wareneckas<br>Advensetzparopas verze: Caupungoas Jugues Augpeesus       Vareneckas<br>Advensetzparopas verze: Caupungoas Jugues Augpeesus       TB - Jureparypa         AA.MM.TTTT       CO3ABTb 3BOHOK       CO3ABTb 3BOHOK       Advensetzparopas verze: Caupungoas Jugues Augpeesus         AA.MM.TTTT       CO3ABTb 3BOHOK       TB - Oussuka<br>Advensetzparopas verze: Caupungoas Jugues Augpeesus       Advensetzparopas verze: Caupungoas Jugues Augpeesus         TB - Oussuka<br>Advensetzparopas verze: Caupungoas Jugues Augpeesus       TB - Oussuka<br>Advensetzparopas verze: Caupungoas Jugues Augpeesus       Advensetzparopas verze: Caupungoas Jugues Augpeesus         Advensetzparopas verze: Caupungoas Jugues Augpeesus       Advensetzparopas verze: Caupungoas Jugues Augpeesus       Advensetzparopas verze: Caupungoas Jugues Augpeesus         Advensetzparopas verze: Caupungoas Jugues Augpeesus       Advensetzparopas verze: Caupungoas Jugues Augpeesus       Advensetzparopas verze: Caupungoas Jugues Augpeesus         Advensetzparopas verze: Caupungoas Jugues Augpeesus       Advensetzparopas verze: Caupungoas Jugues Augpeesus       Advensetzparopas verze: Caupungoas Jugues Augpeesus         Advensetzparopas verze: Caupungoas Jugues Augpeesus       Advensetzparopas verze: Caupungoas Jugues Augpeesus       Advensetzparopas verze: Caupungoas Jugues Augpeesus         Advensetzparopas verze: Caupungoas Jugues Augpeesus </td <td></td> <td></td> <td></td> <td></td>                                                                                                    |                                                                                                    |                                                |                                                |           |
| ДД. ММ. ГГГГ -:-       Создать звонок       ДД. ММ. ГГГГ -:-       Создать звонок       Завершить звонок       Подключиться к звонку         78 - Русский язык<br>идиинистраторы чата: Свиридова Лидия Андреевна       Учительская<br>ДД. ММ. ГГГГ -:-       Учительская       78 - Литература         ДД. ММ. ГГГГ -:-       Создать звонок       ДД. ММ. ГГГГ -:-       Создать звонок       Создать звонок         ДД. ММ. ГГГГ -:-       Создать звонок       ДД. ММ. ГГГГ -:-       Создать звонок       Создать звонок         ДД. ММ. ГГГГ -:-       Создать звонок       ДД. ММ. ГГГГ -:-       Создать звонок       Создать звонок                                                                                                    |                                                                                                    |                                                |                                                |           |
| ЛВ - Русский язык         Учительская         ЛВ - Литература           РВ - Русский язык         Учительская         Я - Министраторы чата: Совиридова Лидия Андреевна         Я - Литература           ДА. ММ. ГГГГ -:-         Создать звонок         ДА. ММ. ГГГГ -:-         Создать звонок         ДА. ММ. ГГГГ -:-           В - Физика         Да. ММ. ГГГГ -:-         Создать звонок         ДА. ММ. ГГГГ -:-         Создать звонок                                                                                                    | дд.мм.гггг: Создать звонок                                                                                                    | дд.мм.гггг: Создать звонок                     | Завершить звонок Подключиться к звонку         |           |
| В - Русский язык<br>дининстраторы чата: Свиридова Лидия Андреевна<br>ДД. ММ. ГГГГ -: Создать звонок<br>7B - Физика<br>Дд. ММ. ГГГГ -: Создать звонок<br>7B - Физика<br>Дд. ММ. ГГГГ -: Создать звонок                                                                                                    | 7B · Русский язык                                                                                                    | Учительская                                    | 78 · Литература                                |           |
| даминистраторы чата: Свиридова Лидия Андреевна<br>дд. ММ. ГГГГ -: Создать звонок<br>7B · Физика<br>7B · Физика<br>дд. MM. ГГГГ -: Создать звонок                                                                                                    | /В · Русский язык                                                                                                    | Учительская                                    | 78 - Литература                                |           |
| Ад. ММ. ГГГГ -:- Создать звонок Ад. ММ. ГГГГ -:- Создать звонок Ад. ММ. ГГГГ -:- Создать звонок Ад. ММ. ГГГГ -:- Создать звонок Ад. ММ. ГГГГ -:- Создать звонок                                                                                                    | -<br>миинистраторы чата: Свиридова Лидия Андреевна                                                                                | Администраторы чата: Свиридова Лидия Андреевна | Администраторы чата: Свиридова Лидия Андреевна |           |
| дд. мм. гггг -:- Создать звонок дд. мм. гггг -:- Создать звонок дд. мм. гггг -:- Создать звонок дд. мм. гггг -:- Создать звонок                                                                                                    |                                                                                                    |                                                |                                                |           |
| дд. мм. гтгг -: Создать звонок дд. мм. гтгг -: Создать звонок дд. мм. гтгг -: Создать звонок создать звонок создать звонок дд. мм. гтгг -: Создать звонок дд. мм. гтгг -: Создать звонок                                                                                                    |                                                                                                    |                                                |                                                |           |
| ТВ - Физика<br>7В - Физика<br>Администраторы чата: Свиридова Лидия Андреевна<br>Ад. ММ. ГГГГ -: Создать звонок                                                                                                    | дд.мм.гггг 🗖 Создать звонок                                                                                                    | дд.мм.гггг: Создать звонок                     | дд.мм.гггг -:                                  |           |
| 7В - Физика<br>7В - Физика<br>Администраторы чата: Свиридова Лидия Андреевна<br>Ад.ММ.ГГГГ -:                                                                                                    |                                                                                                    | 70. финиц                                      |                                                |           |
| 7В - Физика<br>Администраторы чата: Свиридова Лидия Андреевна<br>ДД. ММ. ГГГГ - : Создать звонок                                                                                                    |                                                                                                    | /В • Физика                                    |                                                |           |
| Ад.ММ.ГГГГ: Создать звонок                                                                                                    |                                                                                                    | 7В - Физика                                    |                                                |           |
| дд.мм.гтгг: Создать звонок                                                                                                    |                                                                                                    | ндиинистраторы чата. Свиридова лидия Андреевна |                                                |           |
| дд.мм.гггг Создать звонок                                                                                                    |                                                                                                    |                                                |                                                |           |
|                                                                                                    |                                                                                                    | дд.мм.гггг: 🗂 Создать звонок                   |                                                |           |
|                                                                                                    |                                                                                                    |                                                |                                                |           |

![](_page_21_Picture_7.jpeg)

### Присоединение к звонку

 Нажмите «Присоединиться к звонку».
 Вы можете войти в звонок через браузер или через приложение VK Мессенджер для компьютера

Скачать приложение можно по ссылке

![](_page_22_Picture_4.jpeg)

| сегда разрешать самту этеганна а открывать ссылки этого типа в связанном приложении      |  |
|------------------------------------------------------------------------------------------|--|
| Открыть приложение "VK Мессенджер" Отмена                                                |  |
| профиле Сферум                                                                           |  |
| Чтобы присоединиться к звонку, нажмите<br>«Открыть VK Мессенджер»<br>во всплывающем окне |  |
| Если окно не отображается, нажмите<br>«Присоединиться к звонку» ниже                     |  |
| 🗅 Присоединиться к звонку                                                                |  |
| Присоединиться к звонку через браузер                                                    |  |
| Скачайте приложение                                                                      |  |
| VK мессенджер<br>Пла Windows, газеОS и Linux                                             |  |

![](_page_22_Picture_7.jpeg)

![](_page_23_Picture_1.jpeg)

2. Присоединитесь к звонку с аудио или видео

![](_page_23_Picture_3.jpeg)

![](_page_23_Picture_5.jpeg)

Я. По запросу браузера дайте разрешение на использование микрофона и камеры.
 Вы автоматически станете администратором звонка

![](_page_24_Picture_2.jpeg)

![](_page_24_Picture_3.jpeg)

![](_page_24_Picture_5.jpeg)

### Интерфейс звонка

- 1. Чат
- 2. Демонстрировать экран
- 3. Интерактивная доска (beta-версия)
- 4. Поднять руку
- 5. Камера
- 6. Микрофон
- 7. Выход из звонка или завершение
- 8. Участники
- 9. Отображение участников
- 10. Настройки
- 11. Свернуть звонок
- 12. Развернуть звонок

![](_page_25_Picture_14.jpeg)

![](_page_25_Picture_15.jpeg)

![](_page_25_Picture_17.jpeg)

5. Звонок, запущенный в электронном журнале,
 можно записать. Видеофайл сохранится в чате
 звонка и будет доступен всем его участникам

Сессионные залы - с их помощью вы сможете во время урока разделять учеников на группы, например, для выполнения отдельных заданий. Групп может быть до 50, а участников вы сможете делить как вручную, так и случайным образом автоматически

![](_page_26_Picture_4.jpeg)

![](_page_26_Picture_6.jpeg)

 Завершить звонок можно, кликнув по красной кнопке

![](_page_27_Picture_2.jpeg)

![](_page_27_Picture_3.jpeg)

![](_page_27_Picture_5.jpeg)

![](_page_28_Figure_1.jpeg)

Пока в классе не завершен урок по одному предмету, следующий звонок нельзя будет запустить

Ľ

![](_page_28_Picture_3.jpeg)

| * | ≡ Электронная Школа 2.0                                         |                                                                | ₩ ⊁ ⊠ ●                                                           | Ө Свиридова Л.А. ▼ |
|---|-----------------------------------------------------------------|----------------------------------------------------------------|-------------------------------------------------------------------|--------------------|
| 8 |                                                                 |                                                                |                                                                   |                    |
|   | Чаты Тестовый Учитель                                           |                                                                |                                                                   |                    |
|   | Электронный дневник и учебный аккаунт Сферум                    | ла связаны                                                     |                                                                   |                    |
| Ø | Теперь вы можете общаться со всеми участниками школьного сообц  | Перейти в VK Мессенджер                                        | Открепить профиль VK ID                                           |                    |
|   | Установите VK Мессенджер, чтобы открыть учебные чаты или начать | звонок                                                         |                                                                   |                    |
|   |                                                                 |                                                                |                                                                   |                    |
| * | 78. Родители                                                    | 78. Уноники                                                    | 78. История                                                       |                    |
|   | Администраторы чата: Свиридова Лидия Андреевна                  | 76 · ученики<br>Администраторы чата: Свиридова Лидия Андреевна | Администраторы чата: Свиридова Лидия Андреевна                    |                    |
|   |                                                                 |                                                                |                                                                   |                    |
|   | дд.мм.гггг: 🗖 Создать звонок                                    | дд.мм.гггг: Создать звонок                                     | Завершить звонок Подключиться к звонку                            |                    |
|   | 7В · Русский язык                                               | Учительская                                                    | 7В · Литература                                                   |                    |
|   | Администраторы чата: Свиридова Лидия Андреевна                  | Администраторы чата: Свиридова Лидия Андреевна                 | 78 · литература<br>Администраторы чата: Свиридова Лидия Андреевна |                    |
|   |                                                                 |                                                                |                                                                   |                    |
|   | дд.мм.гггг                                                      | дд.мм.гггг:                                                    | дд.мм.гггг:                                                       |                    |
|   |                                                                 | 7В · Физика                                                    |                                                                   |                    |
|   |                                                                 | лы - физика<br>Администраторы чата: Свиридова Лидия Андреевна  |                                                                   |                    |
|   |                                                                 | дд.мм.гггг: Создать звонок                                     |                                                                   |                    |
|   |                                                                 |                                                                |                                                                   |                    |

![](_page_28_Picture_6.jpeg)

Работа в чатах в мобильном приложении VK Мессенджер

В мобильном приложении VK Мессенджер

## Работа в чатах

![](_page_29_Picture_3.jpeg)

![](_page_29_Picture_4.jpeg)

![](_page_29_Picture_6.jpeg)

## Работа в чатах в мобильном приложении VK Мессенджер

Вы можете общаться с коллегами и учениками с помощью учебного профиля Сферум в VK Мессенджере.

Установите приложение VK Мессенджер на мобильное устройство. После этого вы сможете пользоваться чатами Сферума не только через электронный журнал в полной версии сайта, но и с телефона

Перед началом работы в мобильном приложении зайдите в электронный журнал и свяжите аккаунт с учебным профилем Сферум (см. раздел «Инструкция по использованию VK Мессенджера для учителя»). После этого чаты, созданные в электронном журнале, отобразятся и в учебном профиле в мобильном приложении VK Мессенджер

![](_page_30_Picture_5.jpeg)

![](_page_30_Picture_6.jpeg)

RuStore

![](_page_30_Picture_8.jpeg)

Google Play

![](_page_30_Picture_10.jpeg)

App Store

![](_page_30_Picture_12.jpeg)

AppGallery

![](_page_30_Picture_15.jpeg)

Скачайте приложение на телефон. Откройте его и выберите «Войти в Сферум»

Вход в учебный профиль Сферум в мобильном приложении VK Мессенджер происходит так же, как и на компьютере

![](_page_31_Picture_3.jpeg)

20:22

4

![](_page_31_Picture_4.jpeg)

| · III 🗢 🔳      | 12:30                            |                                                                                           | <b>*</b> 4 <b>#</b> | 12:30         |            | 748 |
|----------------|----------------------------------|-------------------------------------------------------------------------------------------|---------------------|---------------|------------|-----|
|                | ÷                                | di 💟                                                                                      |                     | ÷             | UI 🔛       |     |
|                |                                  |                                                                                           |                     | Инфо          | рмация о с | ебе |
|                | Вход в                           | «VK Messe                                                                                 | nger»               | С Ива         | IH         |     |
|                | Телефон или                      | почта                                                                                     |                     | Ива           | нов        |     |
| Мессенджер     |                                  | Продолжить                                                                                |                     | Иванович      |            |     |
| ючта           |                                  |                                                                                           | _                   |               |            |     |
| ойти ВКонтакте | Нажимая<br>пользовате<br>)<br>Пе | «Продолжить», вы при<br>альское соглашение и<br>«онфиденциальности<br>редаваемые данные э | нимаете<br>политику | 12 декабря 19 | 87         |     |
|                |                                  |                                                                                           |                     | Мужской       |            | ~   |
|                |                                  |                                                                                           |                     |               | Тродолжить |     |
|                |                                  |                                                                                           |                     |               |            |     |
|                |                                  |                                                                                           |                     |               |            |     |
|                |                                  |                                                                                           |                     |               |            |     |
|                |                                  |                                                                                           |                     |               |            |     |
| Войти в Сферум |                                  |                                                                                           |                     |               |            |     |
|                |                                  |                                                                                           |                     |               |            |     |

![](_page_31_Picture_7.jpeg)

![](_page_32_Picture_0.jpeg)

## Инструкция по использованию VK Мессенджера для ученика

Инструкция по использованию VK Мессенджера для ученика

![](_page_32_Picture_3.jpeg)

![](_page_32_Picture_5.jpeg)

Инструкция по использованию VK Мессенджера для ученика

## Переход в VK Мессенджер из электронного дневника на компьютере

Войдите на сайт электронного дневника

![](_page_33_Picture_3.jpeg)

![](_page_33_Picture_4.jpeg)

| #УЧУСЬВКУЗБАССЕ<br>новое приложение<br>для образования детей и<br>родителей КУЗБАССА                   | Доступно в         Google Play         ОТКРОЙТЕ В         АррGallery                                                                                                    |
|----------------------------------------------------------------------------------------------------|----------------------------------------------------------------------------------------------------|
| Вход в личный кабинет гражданина<br>Кемеровской области                                                | Внимание!<br>В соответствии с пунктом 2 постановления Правительства<br>Российской Федерации от 10.07.2013 № 584 доступ с<br>использованием информационно-телекоммуникационной сети<br>«Интернет» к информации, содержащейся в государственных<br>информационных системах, должен предоставляться<br>исключительно пользователям информации, прошедшим                                                  |
| з аккаунт Госуслуги доступен <u>только для родителей,</u><br>чеников возможность будет добавлена позже | авторизацию в федеральной государственной информационной<br>системе «Единая система идентификации и аутентификации в<br>инфраструктуре, обеспечивающей информационно-<br>технологическое взаимодействие информационных систем,<br>используемых для предоставления государственных и<br>муниципальных услуг в электронной форме» (далее – ЕСИА). В<br>соответствии с пунктом 2 Требований, утвержденных |
| Войти через госуслуги                                                                                  |                                                                                                    |
| Регистрация                                                                                            | R                                                                                                    |
| проблемы со входом                                                                                     |                                                                                                    |
| Забыли пароль?                                                                                         | НАВИГАТОР ДОПОЛНИТЕЛЬНОГО ОБРАЗОВАНИЯ<br>ДЕТЕЙ КУЗБАССА                                                                                                    |

![](_page_33_Picture_7.jpeg)

![](_page_34_Picture_1.jpeg)

Справка

Выход

![](_page_34_Picture_5.jpeg)

![](_page_34_Picture_6.jpeg)

![](_page_34_Picture_7.jpeg)

| тфолио | J                                                     | Главная страница                                                                                               | Соколов Н.<br>7В                                  |
|--------|-------------------------------------------------------|----------------------------------------------------------------------------------------------------|---------------------------------------------------|
|        |                                                       |                                                                                                    |                                                   |
|        | Расписание                                            | Отметки                                                                                                    | Домашние задания                                  |
|        | Загрузите в<br>App Store<br>доступно в<br>Google Play | #УЧУСЕ<br>новое приложен<br>родителей Кузб                                                                     | ВКУЗБАССЕ<br>ние для образования детей и<br>јасса |
|        | откройте в<br>AppGallery                              | <ul> <li>Просмотр питан</li> <li>Расписание заня</li> <li>Текущие и итогов</li> <li>Чат с поеполава</li> </ul> | ия<br>тий и домашние задания<br>вые оценки        |

![](_page_34_Picture_10.jpeg)

![](_page_35_Picture_1.jpeg)

Нажмите «Привязать учетную запись к учебному профилю VK ID»

Вход ученика происходит так же, как вход учителя. См. раздел «Переход в VK Мессенджер из электронного журнала в полной версии сайта». При регистрации в качестве логина используется мобильный телефон

![](_page_35_Picture_7.jpeg)

![](_page_35_Picture_9.jpeg)

В интерфейсе электронного дневника отобразятся все доступные чаты Для перехода в VK Мессенджер нажмите на кнопку «Перейти в VK Мессенджер»

![](_page_36_Picture_2.jpeg)

![](_page_36_Picture_3.jpeg)

![](_page_36_Picture_4.jpeg)

Школа

Портфолио

Чаты

Сообщения

Всероссийская олимпиада школьников

Юный турист Кузбасса

Приложения

Справка

Выход

![](_page_36_Picture_14.jpeg)

![](_page_36_Picture_15.jpeg)

#### Моё портфолио 🗸 Чаты Соколов Н. 7B Электронный дневник и учебный аккаунт Сферума 🏾 HUAWE Перейти в VK Мессенджер связаны 1 m Открепить профиль VK ID Теперь вы можете общаться со всеми участниками школьного сообщества Установите VK Мессенджер, чтобы открыть учебные чаты или начать звонок 7В · Русский язык 7B · Литература 7B · Русский язык 7B · Литература Администраторы чата: Свиридова Лидия Андреевна Администраторы чата: Свиридова Лидия Андреевна 7B · Физика 7B · Ученики 7B · Ученики 7B · Физика Администраторы чата: Свиридова Лидия Андреевна Администраторы чата: Свиридова Лидия Андреевна 7В · История 7B · История Администраторы чата: Свиридова Лидия Андреевна

![](_page_36_Picture_18.jpeg)

![](_page_37_Picture_1.jpeg)

![](_page_37_Picture_2.jpeg)

💭 Только непрочитан

![](_page_37_Picture_4.jpeg)

| S d (                                | 95 • Физика<br>17 участников                            | Q   |
|--------------------------------------|---------------------------------------------------------|-----|
| ссенджер 3 >                         |                                                         |     |
| жаловать в чат «9 · 13:03            |                                                         |     |
| жаловать в чат «9 · 13:01            |                                                         |     |
| жаловать в чат «9 12:57              |                                                         |     |
| <b>к</b><br>эжаловать в чат «9 12:49 |                                                         |     |
|                                      |                                                         |     |
|                                      | Сегодня                                                 |     |
|                                      | Лицей №1<br>Добро пожаловать в чат «9Б · Физика»! 13:03 |     |
| ые                                   | Напишите сообщение                                      | © Q |

![](_page_37_Picture_7.jpeg)

### Прикрепление вложений

Если вы хотите прикрепить к сообщению вложение:

- Нажмите на значок плюса слева от поля ввода сообщений
- Выберите тип вложения (фото, видео, файл, опрос)
- 3. Прикрепите вложение

Вы можете совершать разные действия с сообщениями и чатами: отмечать непрочитанными, закреплять, пересылать, распределять по папкам и прочее.

![](_page_38_Picture_7.jpeg)

💭 Только непрочитан

![](_page_38_Picture_9.jpeg)

| \$* 67 (S                      | 95 · Физика<br>17 участников                       | Q *** |
|--------------------------------|----------------------------------------------------|-------|
|                                |                                                    |       |
| ссенджер 3>                    |                                                    |       |
| ожаловать в чат «9 · 13:03     |                                                    |       |
| ожаловать в чат «9 · 13:01     |                                                    |       |
| ожаловать в чат «9 12:57       |                                                    |       |
| ык<br>южаловать в чат «9 12:49 |                                                    |       |
|                                |                                                    |       |
|                                | Сегодня                                            |       |
|                                | 💿 Видео                                            |       |
|                                | 🕒 Файл эзать в чат «9Б · Физика»! <sub>13:03</sub> |       |
|                                | П Опрос                                            |       |
|                                | Напишите сообщение                                 | © Q   |

![](_page_38_Picture_12.jpeg)

![](_page_39_Picture_1.jpeg)

### Подключение к звонку

Вы можете подключиться к онлайн-уроку из электронного дневника

После авторизации в электронном дневнике откройте вкладку «Чаты»

Чтобы подключиться к уроку, нажмите «Присоединиться к видеозвонку» у нужного предмета

![](_page_39_Picture_6.jpeg)

![](_page_39_Picture_7.jpeg)

| Моё портфолио              | () Чаты                                                                                                    | Соколов Н.<br>78                               |
|----------------------------|----------------------------------------------------------------------------------------------------|------------------------------------------------|
| Профиль                    | Электронный дневник и учебный аккаунт Сферума                                                                                                 |                                                |
| Школа                      | связаны                                                                                                    | Переити в VK мессенджер                        |
| Портфолио                  | Теперь вы можете общаться со всеми участниками школьного сообщества<br>Установите VK Мессенджер, чтобы открыть учебные чаты или начать звонок | Открепить профиль VK ID                        |
| Чаты                       |                                                                                                    |                                                |
| Сообщения                  | 7В · Русский язык                                                                                                    | 7В · Литература                                |
| Всероссийская<br>олимпиада | 7В - Русский язык                                                                                                    | 7В - Литература                                |
| школьников                 | Администраторы чата: Свиридова лидия Андреевна                                                                                                | Администраторы чата: Свиридова лидия Андреевна |
| Юный турист<br>Кузбасса    |                                                                                                    |                                                |
| Приложения                 | 7В • Физика                                                                                                    | 7В · Ученики                                   |
|                            | 7В - Физика                                                                                                    | 7В - Ученики                                   |
| Слравка                    | Администраторы чата: Свиридова Лидия Андреевна                                                                                                | Администраторы чата: Свиридова Лидия Андреевна |
| Выход                      |                                                                                                    |                                                |
|                            |                                                                                                    |                                                |
| ~                          |                                                                                                    |                                                |
| Свой рецепт                | 7В • История                                                                                                    | стория                                         |
|                            | Администраторы чата: Свириде                                                                                                    | ова Лидия Андреевна                            |
|                            |                                                                                                    |                                                |
|                            |                                                                                                    |                                                |
|                            | Присо                                                                                                    | едениться к видеозвонку                        |
|                            | Присо                                                                                                    | едениться к видеозвонку                        |

![](_page_39_Picture_10.jpeg)

![](_page_40_Picture_1.jpeg)

### Подключение к звонку

Кроме того вы можете присоединиться к онлайн-уроку из дневника

Перейдите в раздел «Школа», выберите нужный предмет и нажмите на «Онлайн-урок»

![](_page_40_Picture_5.jpeg)

|             |         |                                                        |                     |        |         |                                    |                     | 7B     |
|-------------|---------|--------------------------------------------------------|---------------------|--------|---------|------------------------------------|---------------------|--------|
| Профиль     |         | ▶ Календарь                                            |                     |        |         |                                    |                     |        |
| Школа       |         | Name (                                                 |                     |        | _       | Mare                               | Course              |        |
| Портфолио   |         | месяц:                                                 | ентяорь             | 1      | -       | Mec                                | яц: <u>Сентябрь</u> |        |
| Чаты        | Дата    | Предмет                                                | Домашнее<br>задание | Оценка | Дата    | Предмет                            | Домашнее<br>задание | Оценка |
| Сообщения   | 4K 21   |                                                        |                     |        |         | История<br>Онлайн<br>08:30 - 09:15 |                     |        |
| Юный турист | enbhi   |                                                        |                     |        | r 24    |                                    |                     |        |
| кузоасса    | онед    |                                                        |                     |        | etsep   |                                    |                     |        |
| Приложения  | -       |                                                        |                     |        | Ţ       |                                    |                     |        |
| Справка     |         | Иностранный язык<br>(английский язык)<br>08:30 - 09:15 |                     |        |         |                                    |                     |        |
| Выхол       | 57      |                                                        |                     |        | 52      |                                    |                     |        |
| ПРЕдложи    | Вторник | Русский язык<br>11:25 - 12:10                          |                     |        | Пятница |                                    |                     |        |
| GBON PETER  | m       |                                                        |                     | -      | 26      |                                    |                     |        |

| •                |         |                                      |                    |          |                           | 7B     |  |
|------------------|---------|--------------------------------------|--------------------|----------|---------------------------|--------|--|
| Профиль<br>Школа |         | Урок: История                        |                    | ×        | -                         | _      |  |
| Портфолио        | Дата    | Преподаватель                        | Лидия Свиридова    |          | <u>ітябрь</u><br>Іомашнее | Оценка |  |
| Чаты             |         | Тема                                 | Тема               |          |                           |        |  |
| Сообщения        | ik 21   | Вопросы                              |                    |          |                           |        |  |
| Юный турист      | ИНЧИ    | Домашнее задание                     |                    |          |                           | _      |  |
| Кузбасса         | Тонеде  | Ссылка на онлайн урок                | <u>Онлайн урок</u> |          |                           |        |  |
| Приложения       | -       |                                      |                    | Zawas m. | -                         |        |  |
| Справка          |         |                                      |                    | Зократа  |                           |        |  |
| Выход            | 22      |                                      | 55                 |          |                           |        |  |
| ПРЕдложи         | Вторник | <b>Русский язык</b><br>11:25 - 12:10 | Пятнице            |          |                           |        |  |
| Свой рецепт      |         |                                      | 20                 | _        |                           |        |  |
| Предложи свой    | 33      |                                      | are a              |          |                           |        |  |

![](_page_40_Picture_9.jpeg)

### Авторизация в звонке

 Нажмите «Присоединиться к звонку».
 Вы можете войти в звонок через браузер или через приложение VK Мессенджер для компьютера.

Скачать приложение можно по ссылке

![](_page_41_Picture_4.jpeg)

| 🌔 сферум | Открыть приложение "VK Мессенджер"?                                                         |
|----------|---------------------------------------------------------------------------------------------|
|          | Сайт https://sferum.ru собирается открыть это приложение.                                   |
|          | Всегда разрешать сайту sferum.ru открывать ссылки этого типа в связанном приложении         |
|          | Открыть приложение "VK Мессенджер" Отмена                                                   |
|          | DIACOSDONINI D Y TOONON                                                                     |
|          | профиле Сферум                                                                              |
|          | Чтобы присоединиться к звонку, нажмите<br>«Открыть VK Мессенджер»                           |
|          | ВО ВСПЛЫВАЮЩЕМ ОКНЕ<br>Если окно не отображается, нажмите<br>«Присоединиться к звонку» ниже |
|          | 🗅 Присоединиться к звонку                                                                   |
|          | Присоединиться к звонку через браузер                                                       |
|          |                                                                                             |
|          | Скачайте приложение                                                                         |
|          | VK мессенджер<br>Для Windows, macOS и Linux                                                 |
|          |                                                                                             |
|          |                                                                                             |

![](_page_41_Picture_7.jpeg)

2. Присоединитесь к звонку с аудио или видео

При запросе браузера дайте разрешение на использование микрофона и камеры

![](_page_42_Picture_3.jpeg)

![](_page_42_Picture_4.jpeg)

![](_page_42_Picture_6.jpeg)

### Интерфейс звонка

- 1. Чат
- 2. Демонстрировать экран
- 3. Поднять руку
- 4. Камера
- 5. Микрофон
- 6. Выход из звонка
- 7. Участники
- 8. Отображение участников
- 9. Настройки
- 10. Свернуть звонок
- 11. Развернуть звонок

![](_page_43_Picture_13.jpeg)

![](_page_43_Picture_14.jpeg)

![](_page_43_Picture_16.jpeg)

![](_page_44_Picture_0.jpeg)

## Инструкция по использованию VK Мессенджера для родителя

Инструкция по использованию VK Мессенджера для родителя

![](_page_44_Picture_3.jpeg)

![](_page_44_Picture_5.jpeg)

Инструкция по использованию VK Мессенджера для родителя

## Переход в VK Мессенджер из электронного дневника на компьютере

Войдите на сайт электронного дневника

![](_page_45_Picture_3.jpeg)

![](_page_45_Picture_4.jpeg)

| #УЧУСЬВКУЗБАССЕ<br>новое приложение<br>для образования детей и<br>родителей КУЗБАССА                   | Доступно в<br>Google Play                                                                                                    |
|----------------------------------------------------------------------------------------------------|----------------------------------------------------------------------------------------------------|
| Вход в личный кабинет гражданина<br>Кемеровской области                                                | Внимание!<br>В соответствии с пунктом 2 постановления Правительства<br>Российской Федерации от 10.07.2013 № 584 доступ с<br>использованием информационно-телекоммуникационной сети<br>«Интернет» к информации, содержащейся в государственных<br>информационных системах, должен предоставляться<br>исключительно пользователям информации, прошедшим |
|                                                                                                    | авторизацию в федеральной государственной информационной<br>системе «Единая система идентификации и аутентификации в<br>инфраструктуре, обеспечивающей информационно-                                                                                                    |
| з аккаунт Госуслуги доступен <u>только для родителей,</u><br>чеников возможность будет добавлена позже | технологическое взаимодействие информационных систем,<br>используемых для предоставления государственных и<br>муниципальных услуг в электронной форме» (далее – ЕСИА). В<br>соответствии с пунктом 2 Требований, утвержденных                                                                                                    |
| Войти через госуслуги                                                                                  |                                                                                                    |
| Регистрация                                                                                            |                                                                                                    |
| проблемы со входом                                                                                     |                                                                                                    |
| Забыли пароль?                                                                                         | НАВИГАТОР ДОПОЛНИТЕЛЬНОГО ОБРАЗОВАНИЯ<br>ДЕТЕЙ КУЗБАССА                                                                                                    |

![](_page_45_Picture_7.jpeg)

Для перехода в VK Мессенджер откройте вкладку «Чаты» и нажмите «Привязать учебный профиль кVKID»

Вход родителя происходит так же, как вход учителя. См. раздел «Переход в VK Мессенджер из электронного журнала в полной версии сайта». При регистрации в качестве логина используется мобильный телефон

![](_page_46_Picture_4.jpeg)

![](_page_46_Picture_5.jpeg)

![](_page_46_Picture_7.jpeg)

#### услуги

В электронном дневнике отобразятся все доступные чаты. После связки аккаунта с учебным профилем Сферум перейдите в VK Мессенджер по нажатию на иконку «Перейти в VK Мессенджер»

![](_page_47_Picture_5.jpeg)

![](_page_47_Picture_6.jpeg)

![](_page_47_Picture_8.jpeg)

![](_page_48_Picture_1.jpeg)

После авторизации откроется VK Мессенджер, и вы увидите список доступных вам чатов. Здесь вы можете общаться с учителями, классным руководителем и другими родителями

![](_page_48_Picture_3.jpeg)

![](_page_48_Picture_4.jpeg)

![](_page_48_Picture_6.jpeg)

![](_page_49_Picture_1.jpeg)

### Присоединение к звонку

Если учитель в чате запустил звонок, войдите в него по кнопке «Войти». Если учитель прислал вам ссылку, просто перейдите по ней

![](_page_49_Picture_5.jpeg)

![](_page_49_Picture_7.jpeg)

### Интерфейс звонка

- 1. Чат
- 2. Демонстрировать экран
- 3. Поднять руку
- 4. Камера
- 5. Микрофон
- 6. Выход из звонка
- 7. Участники
- 8. Отображение участников
- 9. Настройки
- 10. Свернуть звонок
- 11. Развернуть звонок

![](_page_50_Picture_13.jpeg)

![](_page_50_Picture_14.jpeg)

![](_page_50_Picture_15.jpeg)

![](_page_50_Picture_17.jpeg)

## Начало общения в мобильном приложении VK Мессенджер

При необходимости родитель может общаться с учителями в учебных чатах не только с сайта электронного дневника, но и в мобильном приложении VK Мессенджер.

- Установите приложение на ваше мобильное устройство, чтобы начать работу
- 2. Авторизуйтесь в приложении

Чтобы в мобильном приложении отобразились чаты из электронного дневника, сначала нужно войти в электронный дневник и связать аккаунт с учебным профилем Сферум (см. раздел «Переход в VK Мессенджер из электронного дневника в полной версии сайта»)

![](_page_51_Picture_6.jpeg)

![](_page_51_Picture_7.jpeg)

RuStore

![](_page_51_Picture_9.jpeg)

Google Play

![](_page_51_Picture_11.jpeg)

App Store

![](_page_51_Picture_13.jpeg)

AppGallery

![](_page_51_Picture_16.jpeg)

Вход в учебный профиль сферум в мобильном приложении VK Мессенджер происходит так же, как и на компьютере

При регистрации в качестве логина используется мобильный телефон

![](_page_52_Picture_3.jpeg)

| 20:22   |                  | .ul 🗢 🔳 |
|---------|------------------|---------|
|         |                  |         |
|         | VK Мессендже     | р       |
| Телефон | н или почта      |         |
| (       | Войти ВКонтакте  |         |
|         |                  |         |
|         |                  |         |
|         |                  |         |
|         |                  |         |
|         | 🙆 Войти в Сферуі | м       |
|         |                  |         |

![](_page_52_Picture_6.jpeg)

Откроется мессенджер, и вы увидите список чатов, созданных автоматически в электронном дневнике или с помощью учителя. Здесь вы можете общаться с учителями, классным руководителем, другими родителями.

По ссылке-приглашению или QR-коду от учителя вы можете присоединиться к новому учебному чату и начать там общение. Перейдите по ссылке, которую отправил вам учитель, а затем нажмите на кнопку «Присоединиться». После этого вы попадёте в чат

![](_page_53_Picture_3.jpeg)

![](_page_53_Picture_4.jpeg)

![](_page_53_Picture_6.jpeg)